第24回 SNW シンポジウム「新規登録」手順

これまで比較的多く質問があった「新規登録」について説明しています。手順と してユーザーの便宜を考慮していくつかのオプションがありますが、これが間違い や戸惑いの原因となっているので、ここでは、一番単純な手順を説明しています。 スタートは「支払方法選択」から説明します。

1. 支払方法選択(支払い方法、カード、コンビニ等個別選択) 支払い方法を選択し「ログインに進む」をクリックしてください。

|       | + 手釼料 ¥220      | PayPai sti    |
|-------|-----------------|---------------|
| クレジット | カードの代わりにプリペイドカー | - ドも使えます。 詳しく |

- 2. 新規登録
  - (1) ログイン画面が開きます。ここは赤破線の「新規登録」をクリックするだけです(①)。ほか触らない。

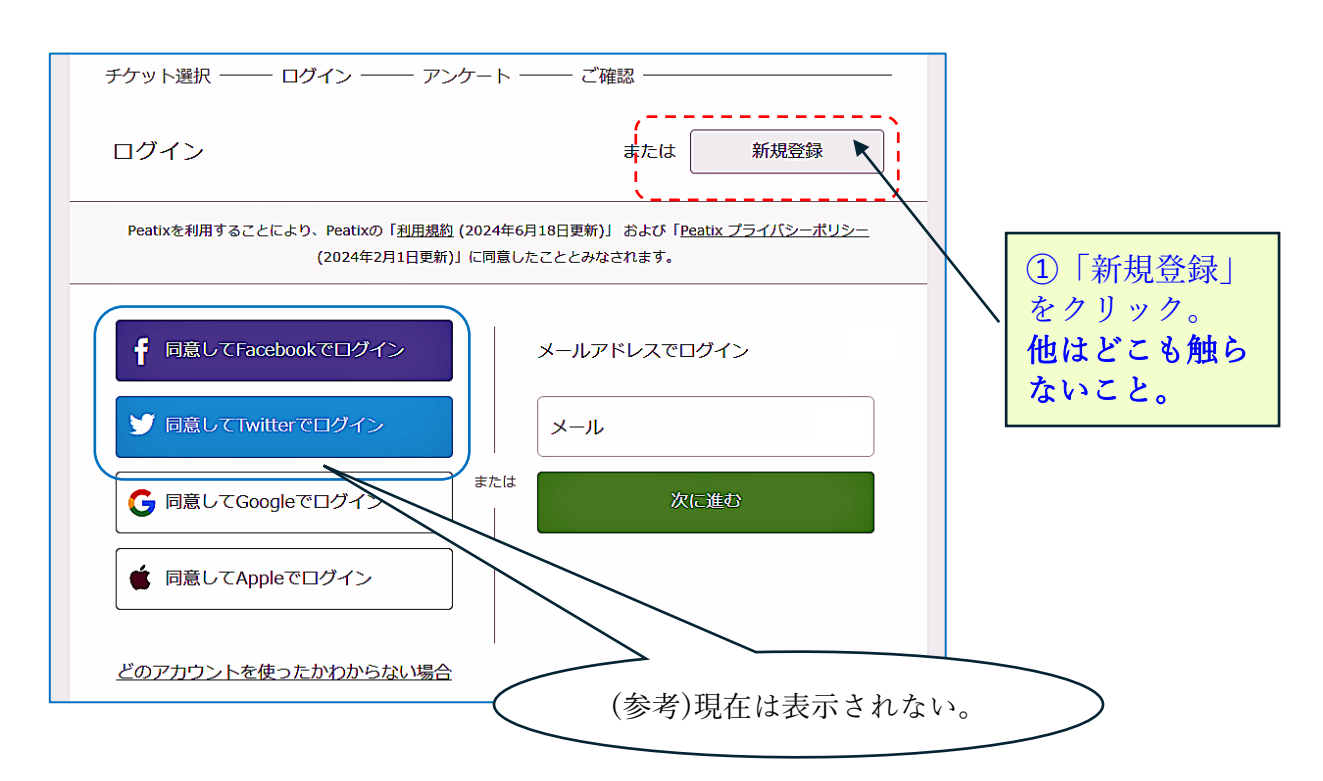

(2) 新規登録画面です。(前の画面で「新規登録」をクリックで開く。) 下記破線で囲った部分のみを記入してください。

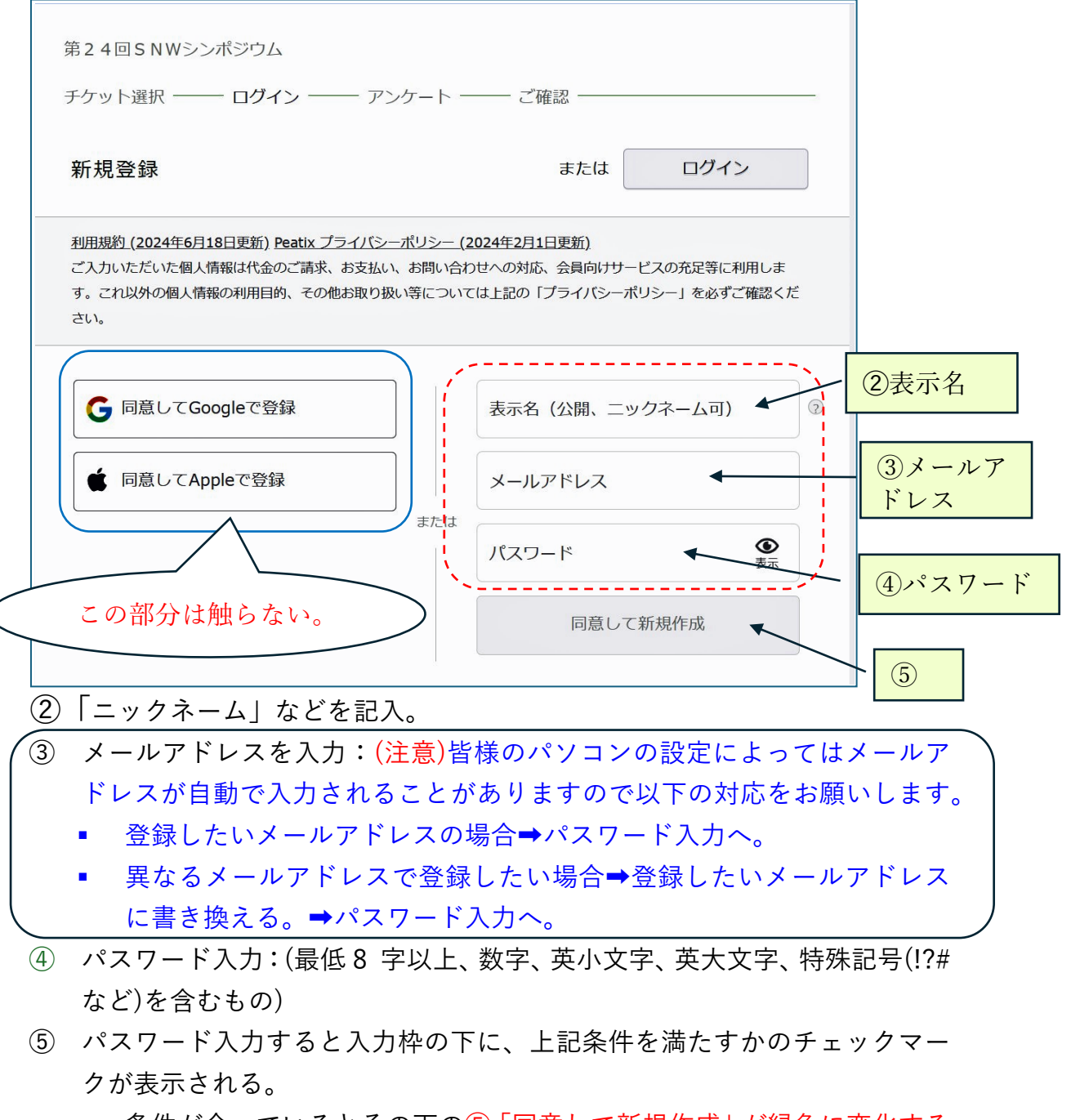

- 条件が合っているとその下の⑤「同意して新規作成」が緑色に変化するので、これをクリックしてください。これで「新規登録」は完成。次の「アンケート」に移行します。
- 6 「新規登録」完了後「Peatix へようこそ」のメールが配信されます。

(2040/8/27 文責山本文雄)